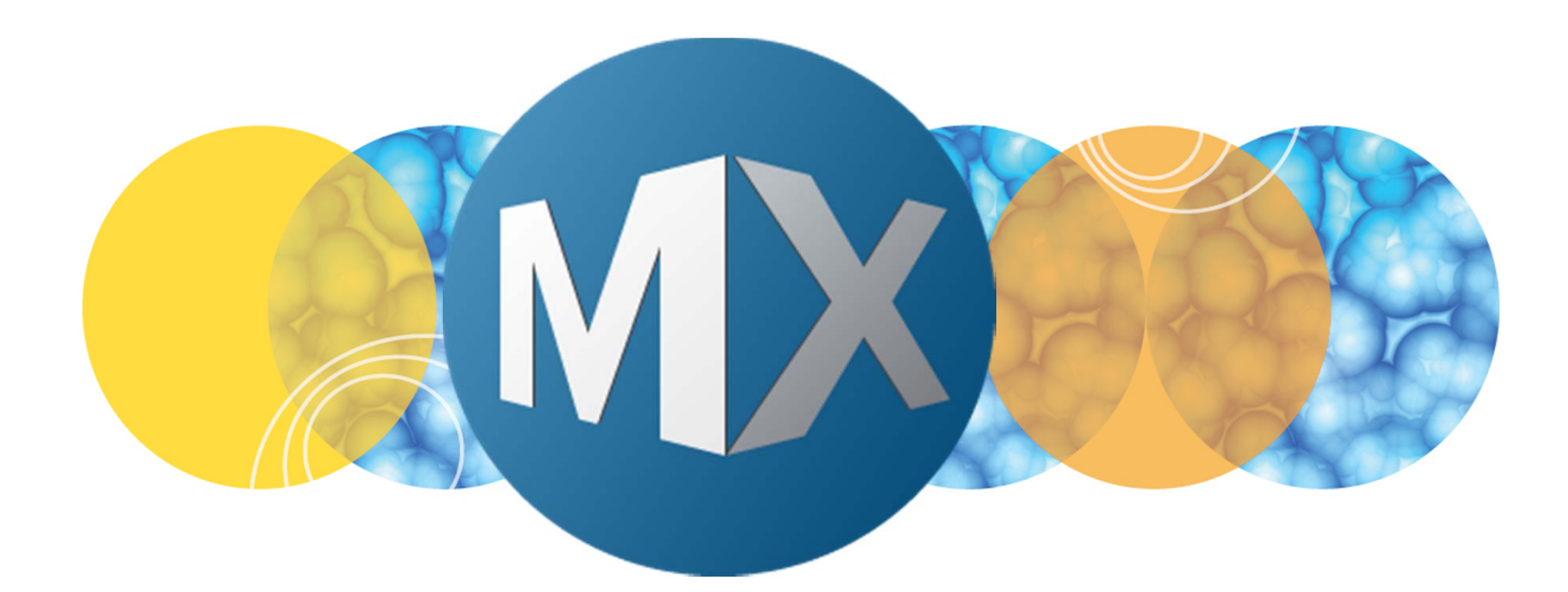

## **MetaXpress® 6 Software Guide**

Custom Module Editor Example: Objects within Objects

UNLEASH YOUR BRILLIANCE

Date Revised 07/10/15 Version B

© 2012-2015. Trademarks property of Molecular Devices, LLC or their respective owners. For research use only. Not for use in diagnostic procedures.

#### **Custom Module Editor Exercise Purpose**

The purpose of this exercise is to step the user through creating a custom module designed to measure cell based on morphology: round versus elongated cells

You will need the EX4 Cell Morphology data set to complete this exercise.

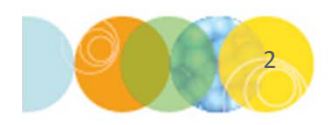

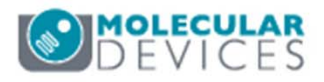

## **Getting Started**

- 1. Import the EX4 Cell Morphology image data set into MetaXpress
  - In the main menu, select Plate Data Utilities > Import Images
  - Click on **Select Directory** and navigate to the location of the image set
  - Select the EX4 Cell Morphology HTD file and enter a name for the Experiment Set
  - Click Import
- 2. Open the **Review Plate Data** dialog and select the EX4 Cell Morphology plate
- 3. Left-click and drag over the wells with images to open the thumbnail montage
- 4. Click on the thumbnail for well F01, Site 1

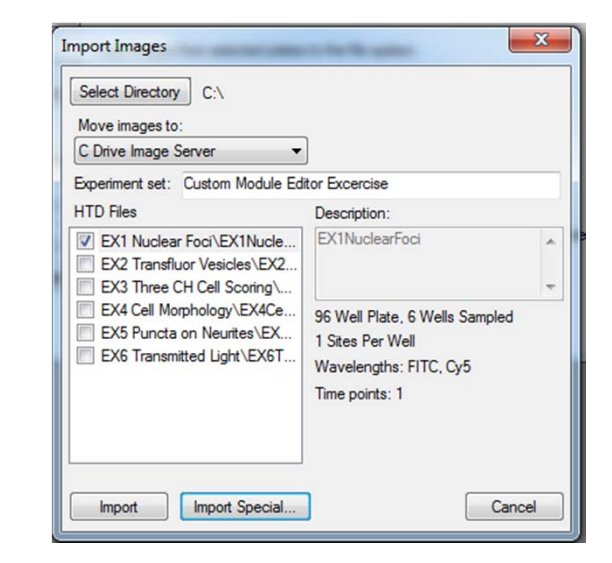

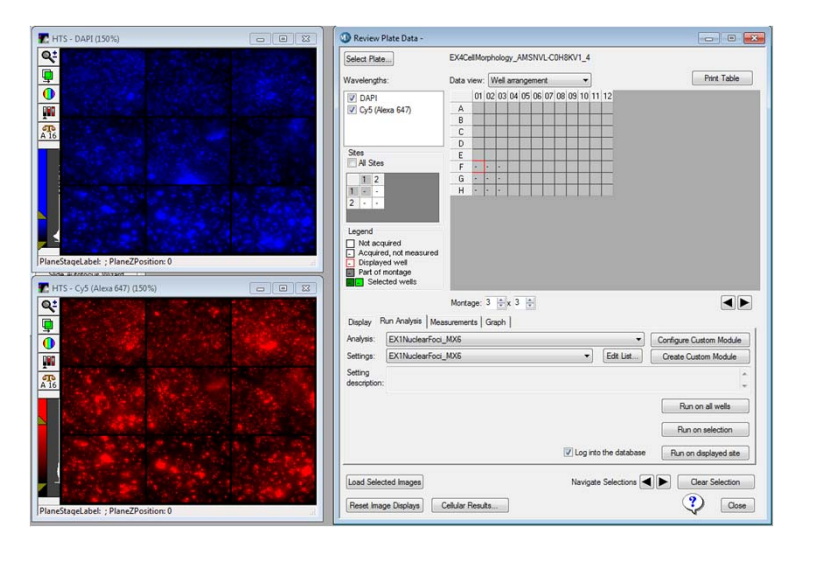

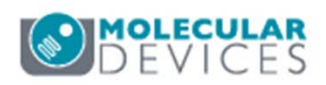

### **Getting Started**

- 5. On the **Run Analysis** tab, click on the **Create Custom Module** button
- The goal of this exercise is to create a custom module that classifies the cells based on round vs. elongated morphology
  - CY5: Cell marker
  - DAPI: Nuclear marker
- 7. We will be measuring the following parameters:
  - Nuclear Count, Average Area, Average Intensity
  - Round Cell Count, Average Area, Average Intensity
  - Elongated Cell Count, Average Area, Average Intensity

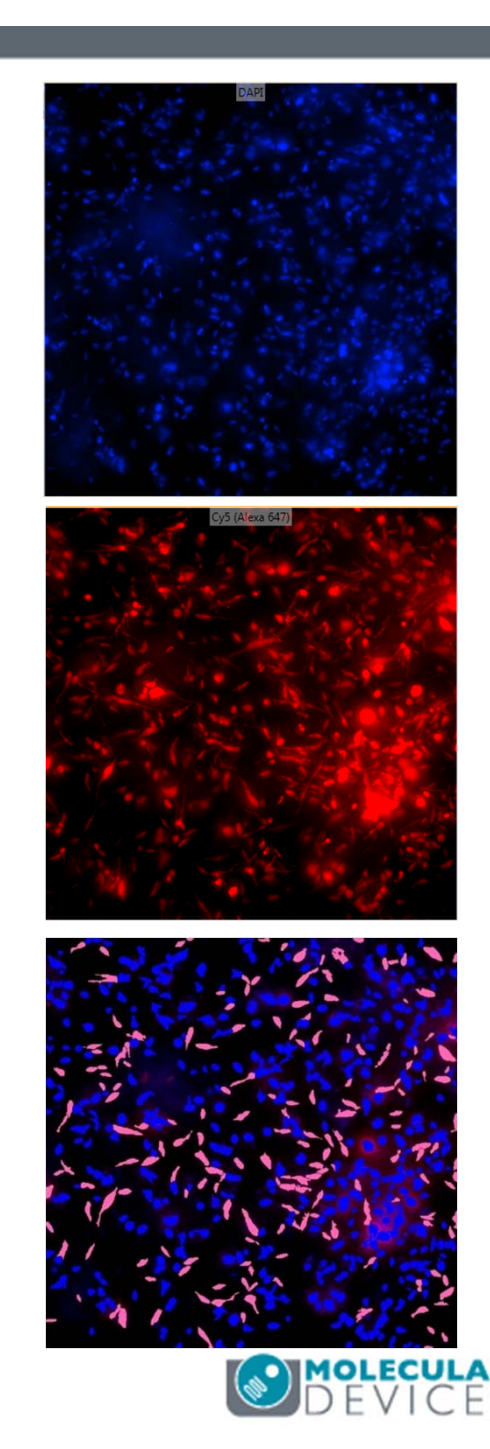

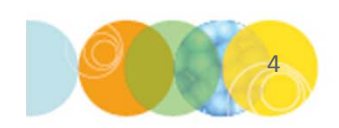

#### 8. Identify all objects

We need to create a segmentation of each cell. Although this can be done through multiple tools, using the nuclear marker (DAPI) can aid in better cytoplasmic segmentation.

- You will notice that both the DAPI and CY5 images have a high background. We can reduce this using the **Top Hat** tool under the **Modify Image** section in the ribbon.
- Use the **Top Hat** tool for both DAPI and CY5

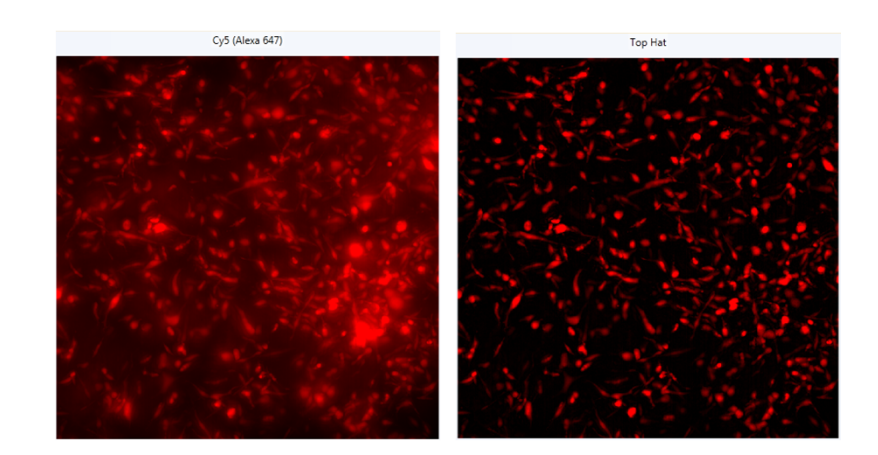

| 2 Top Hat                             | <b>-</b> ×              |
|---------------------------------------|-------------------------|
|                                       |                         |
| Source                                | Cy5 (Alexa 647) 🔻       |
| Size (pixels)                         | 30                      |
| Filter Shape                          | Circle 🔻                |
| Grayscale Reconstruction              |                         |
| Result                                | Top Hat                 |
| Description:                          |                         |
| Finds small bright spots<br>and size. | based on a filter shape |
|                                       | Apply                   |

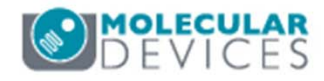

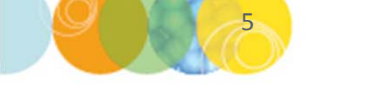

- 8. Identify all objects continued
  - Next, use the Cell Scoring Application Module the Top Hat images of DAPI and CY5 to identify cells based on the nuclear (DAPI) and positive (CY5) marker.

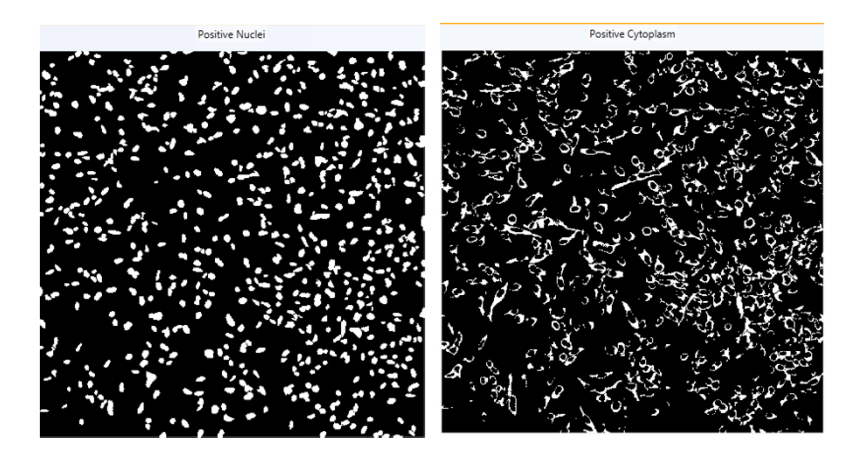

| Cell Scoring Objects             | [Modified] 👻 🗙 |
|----------------------------------|----------------|
| All Nuclei —                     |                |
| Nuclei Image                     | Clean DAPI 🔻   |
| Approximate Minimum Width (µm)   | 5.2            |
| Approximate Maximum Width (µm)   | 21.85          |
| Intensity Above Local Background | 1800           |
| Positive Marker                  |                |
| Marker Image                     | Clean Cy5 💌    |
| Stained Area                     | Both 💌         |
| Approximate Minimum Width (µm)   | 5              |
| Approximate Maximum Width (µm)   | 36.23          |
| Intensity Above Local Background | 3000           |

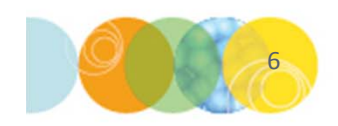

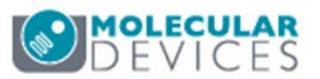

- 8. Identify all objects continued
  - Use the **Logical Operations** tools found under the **Modify Objects** tools section in the ribbon to create a whole cell mask
  - Use the **OR Operation** to combine the positive nuclei and positive cytoplasm masks

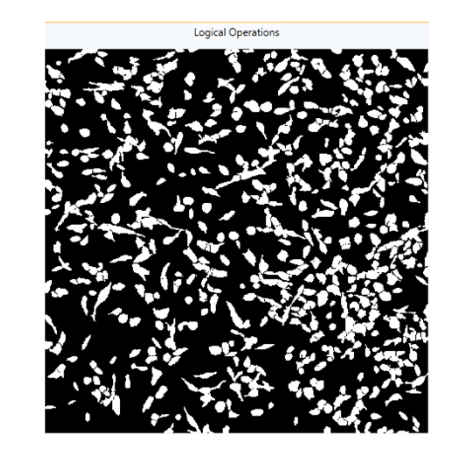

| Algorithm                                                      |                                  | Fast 🔻                            |             |
|----------------------------------------------------------------|----------------------------------|-----------------------------------|-------------|
| Negative Nu                                                    | uclei                            | Negative Nuclei                   | ]           |
| Positive Nuc                                                   | lei                              | Positive Nuclei                   | ]           |
| Positive Cyte                                                  | oplasm                           | Positive Cytoplasm                | ]           |
| Description:                                                   |                                  |                                   |             |
|                                                                |                                  |                                   | Apply       |
|                                                                |                                  |                                   |             |
| Logical O                                                      | peratior                         | ns [Mo                            | dified] 🔹 🕽 |
| Logical O                                                      | peratior<br>Positive             | ns [Mo<br>Nuclei v                | dified] 🔹 🕽 |
| Logical O<br>Source 1 (<br>Source 2 (                          | peration<br>Positive<br>Positive | ns [Mo<br>Nuclei ▼<br>Cytoplasm ▼ | dified] 🔻   |
| Logical O<br>Source 1 (<br>Source 2 (<br>Operation (           | Positive<br>Positive<br>OR 👻     | ns [Mo<br>Nuclei ▼<br>Cytoplasm ▼ | dified] 🔻   |
| Logical O<br>Source 1 (<br>Source 2 (<br>Operation (<br>Result | Positive<br>Positive<br>OR -     | ns [Mo<br>Nuclei ▼<br>Cytoplasm ▼ | dified] 🔻   |

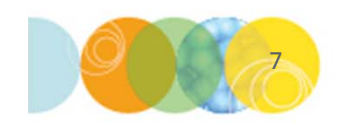

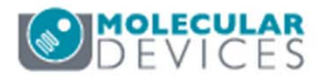

9. Generate subpopulation (round vs. elongated) segmentation masks based on shape factor (roundness)

Add a **Filter Mask** step located under the **Modify Objects** tools to filter objects based on shape factor

• Set filter type to **MinFilter** and use a value of 0.7. This will create a mask of round objects.

Next we need to create a segmentation mask of the rest of the objects (elongated). Add a **Remove Marked Objects** step under the **Modify Objects** section

 Use the Logical Operations mask from step 8 for Objects and the Filter Mask from the previous step to create the Elongated cells segmentation mask

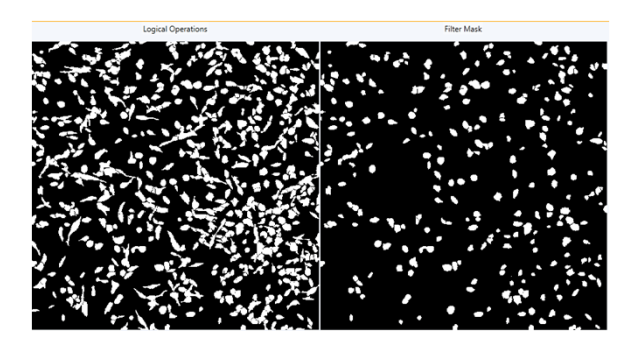

| Image Sour                                                   | rce Top Hat                                         | •                       |  |  |
|--------------------------------------------------------------|-----------------------------------------------------|-------------------------|--|--|
| Mask Sourc                                                   | Logical Op                                          | perations 🔻             |  |  |
| Measu                                                        | urement                                             | Shape Factor 💌          |  |  |
| Filter Type                                                  |                                                     | MinFilter 🔻             |  |  |
| Minim                                                        | num Value                                           | 0.7                     |  |  |
| Includ                                                       | le Min/Max Val                                      | ues 🔲                   |  |  |
|                                                              |                                                     |                         |  |  |
|                                                              |                                                     | Delete                  |  |  |
| Add Filt                                                     | er                                                  | Delete                  |  |  |
| Add Filt<br>Result                                           | Filter Mask                                         | Delete                  |  |  |
| Add Filt<br>Result<br>Description                            | er<br>Filter Mask                                   |                         |  |  |
| Add Filt<br>Result<br>Description<br>Remove o<br>values of t | er<br>Filter Mask<br>bjects from the<br>be objects. | mask based on measureme |  |  |

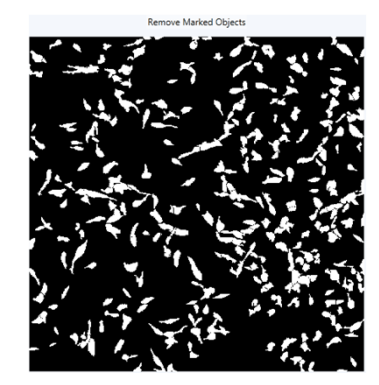

| Marker Source  | Filter Mask 🔻                           |
|----------------|-----------------------------------------|
| 1              |                                         |
| lesult         | Remove Marked Objects                   |
| Description:   |                                         |
| Compares the c | objects in two images. If any part of a |

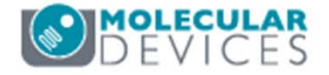

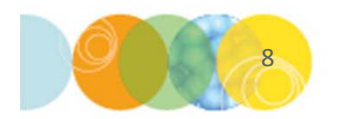

For research use only. Not for use in diagnostic procedures.

#### The Measure Tab: Hierarchy of Measurement

- 10. Steps 8 and 9 have resulted in several masks
- 11. The next step is to make measurements. Click on the Measure tab and select the mask and images as shown below from the drop-down menus

Objects: mask of all objects that will eventually be measured (i.e. whole cell mask)

Features: masks that contain objects or subpopulations found in the mask of all objects (i.e. nuclei, round cells, elongated cells)

| 8 | Measure Mask           | [Modified]            |
|---|------------------------|-----------------------|
| - |                        |                       |
|   | Measurement Inputs     | ·                     |
|   | Standard Area Value    | 1                     |
|   | Create Object Overlay  | r 📝                   |
|   | Objects to Measure     |                       |
|   | Mask of Objects:       | Whole Cell Mask 🔻     |
| 1 | Image to Measure:      | Cy5 (Alexa 647) 🔹 📖 🗙 |
| 1 | 0                      |                       |
|   | Features within Each C | Dbject:               |
|   | Mask of Features:      | Positive Nuclei 🔻     |
|   | Image to Measure:      | DAPI • ×              |
|   | 0                      |                       |
|   |                        | Remove Feature Group  |
| Í | Features within Each C | bject:                |
|   | Mask of Features:      | Round Cells 🔻         |
|   | Image to Measure:      | Cy5 (Alexa 647) 🔹 📖 🗙 |
|   | 0                      |                       |
|   |                        | Remove Feature Group  |
|   | Features within Each C | bject:                |
|   | Mask of Features:      | Elongated Cells 🔻     |
|   | Image to Measure:      | Cy5 (Alexa 647) 🔹 🛄 🗙 |
|   | 0                      |                       |
|   |                        | Remove Feature Group  |
|   |                        | Add Feature Group     |
|   | Descriptions           |                       |
|   | Description:           |                       |
|   |                        | Apply                 |
|   |                        |                       |

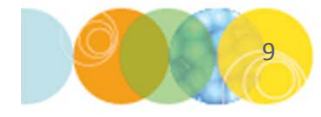

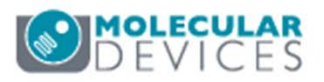

#### The Measure Tab: Configure measurements

- Click on the ellipses (...) button to display the Measurement Selection Configuration dialog
- There are over 50+ Available measurements whose names are customizable
- The measurements are arranged in **Average** and **Sum** columns
- Measurements under the Average column give statistics for the average of the objects being measured
- Measurements under the Sum column give statistics for the sum of the objects being measured
- For example:
  - For **Objects to Measure**, Average and Sum statistics will be the same
  - For **Features within Each Object**, Average statistics will give the average of the objects found and sum will give you the total

| Measurement Name     | Average  | Column Label                | Sum | Column Label             |  |
|----------------------|----------|-----------------------------|-----|--------------------------|--|
| Total Area           |          | Total Area_Average          |     | Total Area_Sum           |  |
| Hole Area            | <b>V</b> | Hole Area_Average           |     | Hole Area_Sum            |  |
| Area                 |          | Area_Average                |     | Area_Sum                 |  |
| Relative Hole Area   |          | Relative Hole Area_Average  |     | Relative Hole Area_Sum   |  |
| Standard Area Count  | <b>V</b> | Standard Area Count_Avera   |     | Standard Area Count_Sum  |  |
| Width                |          | Width_Average               |     | Width_Sum                |  |
| Height               |          | Height_Average              |     | Height_Sum               |  |
| Centroid X           |          | Centroid X_Average          |     | Centroid X_Sum           |  |
| Centroid Y           |          | Centroid Y_Average          |     | Centroid Y_Sum           |  |
| Intensity Center X   |          | Intensity Center X_Average  |     | Intensity Center X_Sum   |  |
| Intensity Center Y   | V        | Intensity Center Y_Average  |     | Intensity Center Y_Sum   |  |
| Integrated Intensity | V        | Integrated Intensity_Averag |     | Integrated Intensity_Sum |  |
| Average Intensity    | ✓        | Average Intensity_Average   |     | Average Intensity_Sum    |  |
| Intensity Std. Dev.  |          | Intensity Std. DevAverage   |     | Intensity Std. DevSum    |  |
| Minimum Intensity    | ✓        | Minimum Intensity_Average   |     | Minimum Intensity_Sum    |  |
| Maximum Intensity    |          | Maximum Intensity_Average   |     | Maximum Intensity_Sum    |  |
| Perimeter            | ✓        | Perimeter_Average           |     | Perimeter_Sum            |  |
| Shape Factor         |          | Shape Factor_Average        |     | Shape Factor_Sum         |  |
| Fiber Length         |          | Fiber Length_Average        |     | Fiber Length_Sum         |  |
| Fiber Breadth        |          | Fiber Breadth_Average       |     | Fiber Breadth_Sum        |  |
| Length               |          | Length_Average              |     | Length_Sum               |  |
| Orientation          |          | Orientation_Average         |     | Orientation_Sum          |  |
| Breadth              |          | Breadth_Average             |     | Breadth_Sum              |  |
| Ell. Form Factor     |          | Ell. Form Factor_Average    |     | Ell. Form Factor_Sum     |  |
| Divel Central V      |          | Divel Centroid V Average    |     | Dival Controld V Sum     |  |

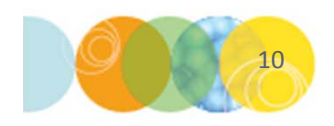

#### **Configuring Measurements**

- 12. Click on the ellipses (...) button next to **Objects to Measure** (Nuclei)
  - Deselect the Average column
  - Select the following under the Sum column
    - Total Area
    - Average Intensity
- Name each measurement as desired
- 13. Click on the ellipses (...) button next to **Features Within Each Object** (Nuclei, Round Cells, Elongated Cells)
  - Select the following under the Average column
    - Total Area
    - Average Intensity
  - Select the following under the Sum column
    - Feature Count
  - Name each measurement as desired
  - Repeat this for each feature
- 14. You can now run, save, and test on other wells the custom module to make sure settings are optimized.

| Measurement Name     | Average  | Column Label                | Sum | Column Label             |
|----------------------|----------|-----------------------------|-----|--------------------------|
| Total Area           | <b>v</b> | Total Area_Average          |     | Total Area_Sum           |
| Hole Area            | <b>v</b> | Hole Area_Average           |     | Hole Area_Sum            |
| Area                 | <b>V</b> | Area_Average                |     | Area_Sum                 |
| Relative Hole Area   | <b>V</b> | Relative Hole Area_Average  |     | Relative Hole Area_Sum   |
| Standard Area Count  |          | Standard Area Count_Avera   |     | Standard Area Count_Sum  |
| Width                | <b>V</b> | Width_Average               |     | Width_Sum                |
| Height               | <b>V</b> | Height_Average              |     | Height_Sum               |
| Centroid X           |          | Centroid X_Average          |     | Centroid X_Sum           |
| Centroid Y           |          | Centroid Y_Average          |     | Centroid Y_Sum           |
| Intensity Center X   |          | Intensity Center X_Average  |     | Intensity Center X_Sum   |
| Intensity Center Y   |          | Intensity Center Y_Average  |     | Intensity Center Y_Sum   |
| Integrated Intensity |          | Integrated Intensity_Averag |     | Integrated Intensity_Sum |
| Average Intensity    |          | Average Intensity_Average   |     | Average Intensity_Sum    |
| Intensity Std. Dev.  |          | Intensity Std. DevAverage   |     | Intensity Std. DevSum    |
| Minimum Intensity    | <b>V</b> | Minimum Intensity_Average   |     | Minimum Intensity_Sum    |
| Maximum Intensity    | <b>V</b> | Maximum Intensity_Average   |     | Maximum Intensity_Sum    |
| Perimeter            |          | Perimeter_Average           |     | Perimeter_Sum            |
| Shape Factor         | <b>V</b> | Shape Factor_Average        |     | Shape Factor_Sum         |
| Fiber Length         | <b>V</b> | Fiber Length_Average        |     | Fiber Length_Sum         |
| Fiber Breadth        | <b>V</b> | Fiber Breadth_Average       |     | Fiber Breadth_Sum        |
| Length               |          | Length_Average              |     | Length_Sum               |
| Orientation          |          | Orientation_Average         |     | Orientation_Sum          |
| Breadth              |          | Breadth_Average             |     | Breadth_Sum              |
| Ell. Form Factor     |          | Ell. Form Factor_Average    |     | Ell. Form Factor_Sum     |
| Divel Central V      |          | Dival Controid V Average    |     | Dival Controid V Sum     |

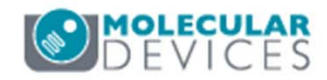

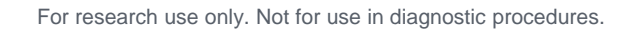

#### Final Segmentation Mask Example

Cy5 (Alexa 647)

Cy5 (Alexa 647)

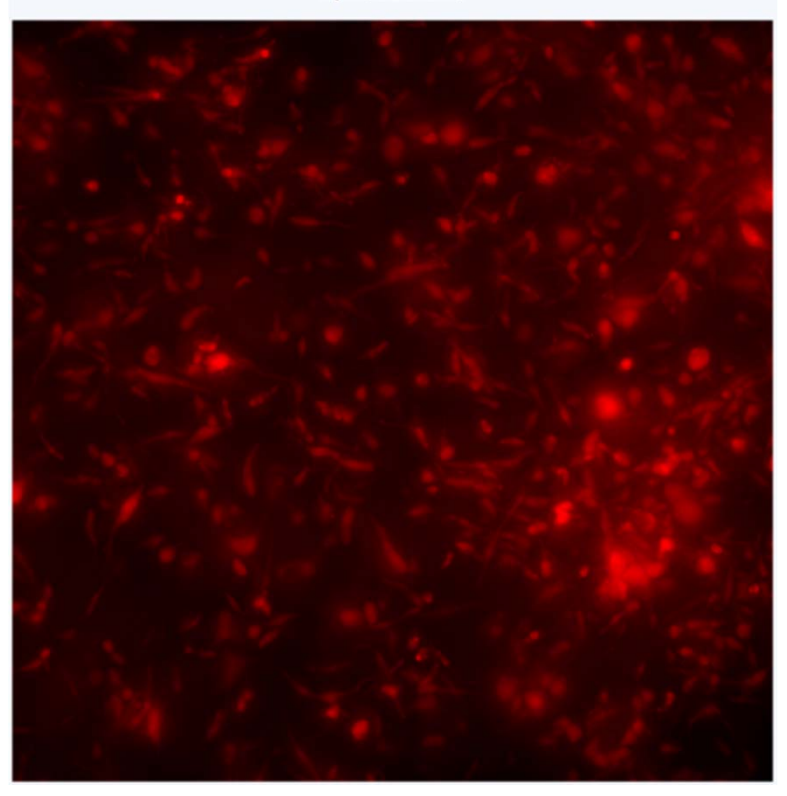

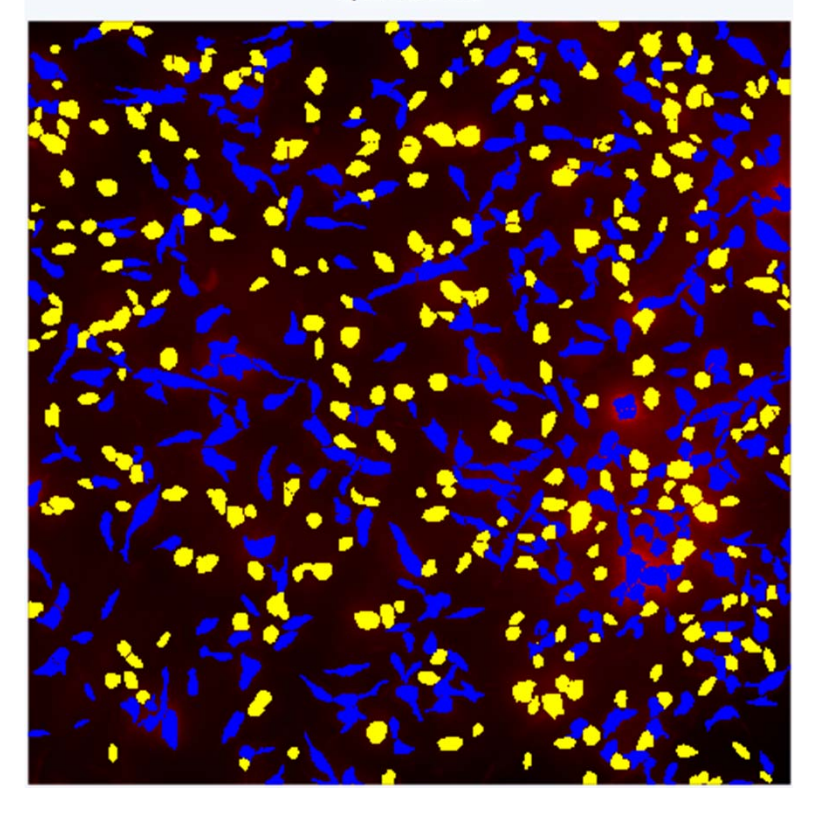

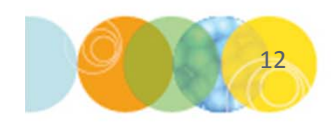

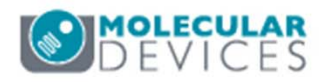

For research use only. Not for use in diagnostic procedures.

#### Support Resources

- F1 / HELP within MetaXpress® Software
- Support and Knowledge Base: <u>http://mdc.custhelp.com/</u>
- User Forum: <a href="http://metamorph.moleculardevices.com/forum/">http://metamorph.moleculardevices.com/forum/</a>
- Request Support: <u>http://mdc.custhelp.com/app/ask</u>
- Technical Support can also be reached by telephone:
  - 1 (800) 635-5577
  - Select options for Tech Support → Cellular Imaging Products → ImageXpress Instruments

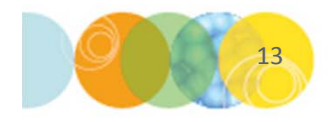

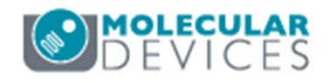

# **MOLECULAR** DEVICES

#### ADVANCING PROTEIN AND CELL BIOLOGY

For research use only. Not for use in diagnostic procedures.